# ACHTUNG – unbedingt lesen! (Stand 23.4.2024)

Unsere Bondrucker erfassen keine Bezahlvorgänge oder Umsätze. Warenwerte werden anhand der Anzahl gedruckter Bons berechnet.

### Verkaufszahlen und Warenwerte ermitteln

Drücken Sie die Taste Zum **Start** der **Testbestellung** drücken Sie die Tasten Im Display wird "Gesamtdaten" und "Testbestellung" angezeigt. **Starten** Sie den **Tabellenausdruck** durch die Taste

Für jeden Artikel werden die Zahlen der gratis und in den 3 Preisstufen gedruckten Bons aufgelistet. Die daraus berechneten Waren- und Pfandwerte werden am Tabellenende ausgedruckt.

#### Beim Arbeiten mit Bedienungen

Ausgabe der Daten einer Bedienung Drücken Sie die Taste RESET Stecken Sie den Bedienerschlüssel der Bedienung. Zum Start der Testbestellung drücken Sie die Tasten 1 1 8 ENTER Im Display wird "Bedienerdaten" und "Testbestellung" angezeigt. Starten Sie die Tabellenausgabe durch die Taste

Es werden die Artikelzähler und die berechneten Folgedaten für diese Bedienung ausgedruckt. Wurde eine Provision programmiert, wird deren Höhe und der Warenwert abzüglich der Provision ebenfalls ausgedruckt.

 Ausgabe der Gesamtdaten
 RESET

 Drücken Sie die Taste
 RESET

 Zum Start der Testbestellung drücken Sie die Tasten
 1
 1
 8
 ENTER

 Geben Sie die 5 Ziffern der Geheimzahl ein
 ? ? ? ? ? ENTER
 ? ? ? ? ? ENTER

 Im Display wird "Gesamtdaten" und "Testbestellung" angezeigt.
 Starten Sie die Tabellenausgabe durch die Taste
 Im Sie Starten Sie die State

Es werden die Artikelzähler und die berechneten Folgedaten der Gesamtdaten ausgedruckt.

RESET

INFO

1 1 8 ENTER

## Artikelzähler löschen

Löschen aller Artikelzähler Drücken Sie die Taste Zum **Start** der **Löschfunktion** drücken Sie die Tasten Geben Sie die 5 Ziffern der **Geheimzahl** ein **Starten** Sie den **Löschvorgang** durch die Taste

Es wird automatisch eine Tabelle mit allen Gesamtartikelzählern und den berechneten Folgedaten ausgedruckt. Alle Gesamtartikelzähler werden anschließend auf null gesetzt.

### Beim Arbeiten mit Bedienungen

Löschen der Artikelzähler einer BedienungDrücken Sie die TasteStecken Sie den Schlüssel der BedienungZum Start der Löschfunktion drücken Sie die TastenGeben Sie die 5 Ziffern der Geheimzahl ein? ?Starten Sie den Löschvorgang durch die Taste

Es wird automatisch eine Tabelle mit den Artikelzählern und den berechneten Folgedaten für diese Bedienung ausgedruckt. Alle Zähler dieser Bedienung werden anschließend auf null gesetzt.

#### Löschen aller Artikelzähler

Die Funktion können Sie nur starten, wenn zuvor die Artikelzähler aller Bedienkonten gelöscht wurden.

| Drücken Sie die Taste                              | RESET                   |
|----------------------------------------------------|-------------------------|
| Zum Start der Löschfunktion drücken Sie die Tasten | 1 1 5 ENTER             |
| Geben Sie die 5 Ziffern der <b>Geheimzahl</b> ein  | ? ? ? ? ? <b>ENTE</b> R |
| Starten Sie den Löschvorgang durch die Taste       | ENTER                   |

Es wird automatisch eine Tabelle mit allen Gesamtartikelzählern und den berechneten Folgedaten ausgedruckt. Alle Gesamtartikelzähler werden anschließend auf null gesetzt.

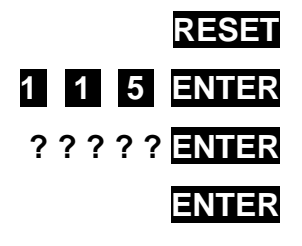

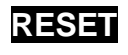

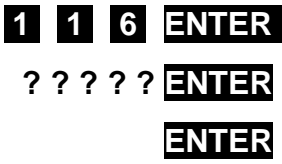